## LHFUND

บริษัทหลักทรัพย์จัดการกองทุน แลนด์ แอนด์ เฮ้าส์ จำกัด ("บริษัทจัดการ") จึงอำนวยความสะดวก จัดทำช่องทางให้กับผู้ถือหน่วยลงทุน แจ้งความประสงค์ที่จะใช้สิทธิยกเว้นภาษีเงินได้<u>โดยตรง</u>กับบริษัท จัดการ ผ่านช่องทางต่างๆ ดังต่อนี้

- กรอกรายละเอียดผ่านหน้าเว็บไซด์ <u>www.lhfund.co.th</u> เลือกหัวข้อ "บริการออนไลน์" และเลือกหัวข้อ "แจ้งความประสงค์ใช้สิทธิขอยกเว้นภาษีเงินได้" <u>https://online.lhfund.co.th/#/consentmf</u> หรือ QR code <u>หมายเหตุ</u> >> ในช่องทางที่ 1 ผู้ถือหน่วยลงทุนจะต้องมีเบอร์โทรศัพท์มือถือในฐานข้อมูล ของ LHFund หากไม่มีข้อมูล หรือเบอร์โทรศัพท์มือถือมีการเปลี่ยนแปลง ลูกค้าจะต้องแจ้ง เพิ่มหรือแจ้งเปลี่ยนเบอร์โทรศัพท์มือถือ โดยใช้แบบฟอร์ม "คำขอแก้ไขข้อมูลผู้ถือหน่วย" และแนบสำเนาบัตรประชาชนพร้อมกับ ลงนามรับรองสำเนาถูกต้อง และส่งเอกสารตัวจริงมายังบริษัทจัดการ จึงจะสามารถ ดำเนินการได้ผ่านช่องทางนี้
- กรอกรายละเอียดผ่านระบบ LH Fund Online หลังจากลูกค้าเข้าสู่ระบบสำเร็จแล้ว ให้ เลือกหัวข้อ "ข้อมูลส่วนตัว" และเลือกหัวข้อ "แจ้งความประสงค์ใช้สิทธิขอยกเว้นภาษีเงิน ได้"

<u>https://online.lhfund.co.th/#/login</u> หรือ QR code

 กรอกรายละเอียดผ่านระบบ Mobile Application LH Fund Online หลังจากลูกค้าเข้าสู่ ระบบสำเร็จ และใส่รหัส Pin สำเร็จแล้ว ให้เลือกหัวข้อ "เมนูอื่น" และเลือกหัวข้อ "ข้อมูล ส่วนตัว" และเลือกหัวข้อ "แจ้งความประสงค์ใช้สิทธิขอยกเว้นภาษีเงินได้" <u>https://apps.lhfund.co.th/mobileapp</u> หรือ QR code <u>หมายเหตุ</u> >> ในช่องทางที่ 2 และ 3 ผู้ถือหน่วยลงทุนต้องสมัครใช้งานระบบ LH Fund Online แล้วเท่านั้น หากเบอร์โทรศัพท์มือถือมีการเปลี่ยนแปลง ลูกค้าจะต้องแจ้งเพิ่มหรือ แจ้งเปลี่ยนเบอร์โทรศัพท์มือถือ

โดยใช้แบบฟอร์ม "คำขอแก้ไขข้อมูลผู้ถือหน่วย" และแนบสำเนาบัตรประชาชน พร้อมกับลงนามรับรอง สำเนาถูกต้อง และส่งเอกสารตัวจริงมายังบริษัทจัดการ จึงจะสามารถดำเนินการได้ผ่านช่องที่ 2 และ 3 ได้